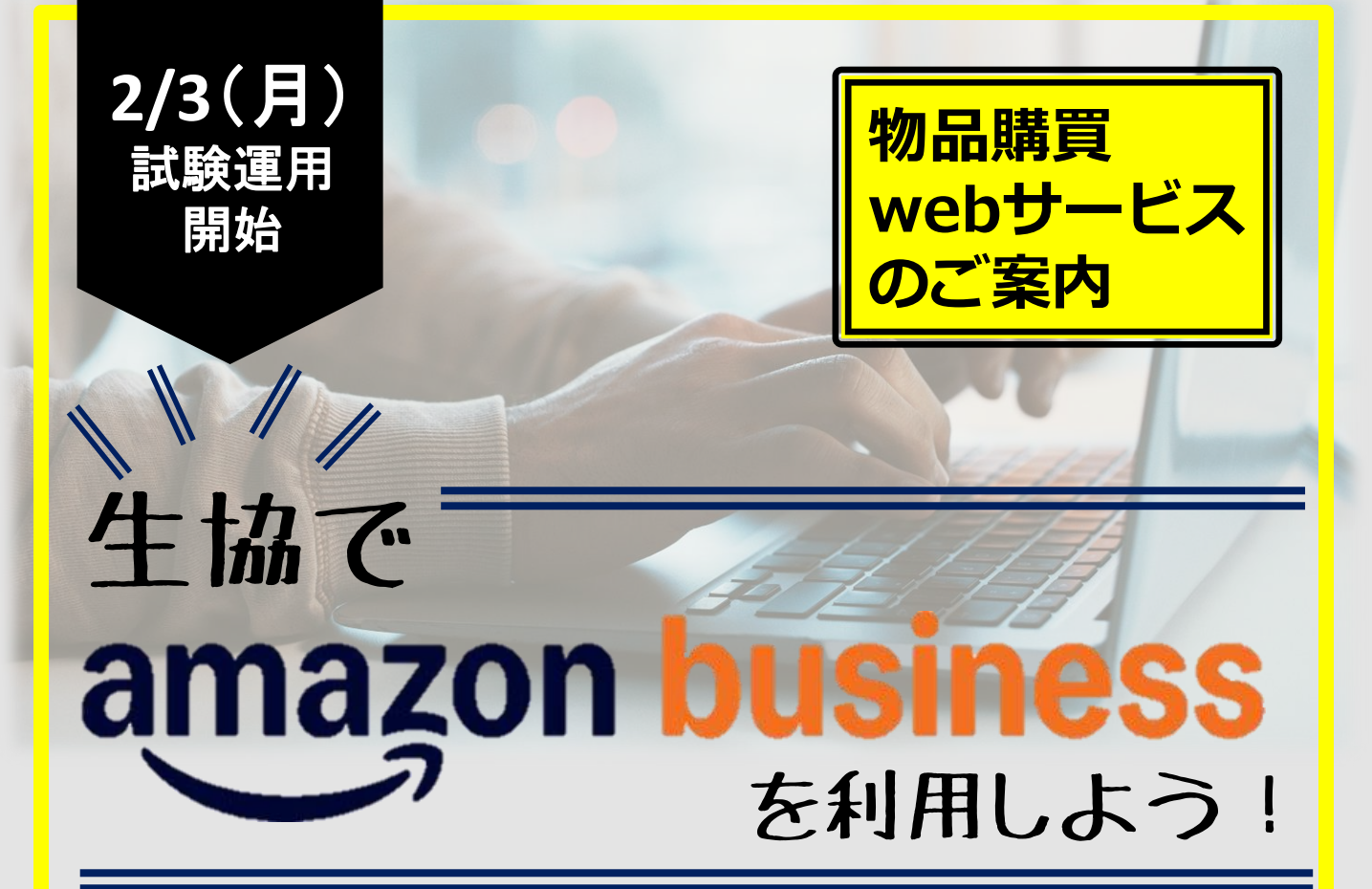

# ①web見積サービスをご利用の方は新規登録不要!

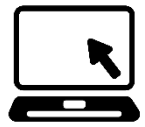

これまでにweb見積サービス(御用聞きサービス)をお使いの方はweb見積サービスから 直接Amazon Businessの利用サイトにアクセスすることが出来るようになります。 新たな手続き等は不要!希望の商品を直接購入していただくことが可能になります。

# ②webから簡単発注!

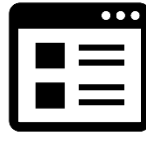

通常のECサイトと同じような感覚で、商品の検索・発注が可能!発注した商品は、 生協のシステムに自動連携されるので安心してお使いいただけます。

※一部、パソコンや通信機器など取扱対象外商品もございます。

# ③生協店舗から検収を受けてお届け!

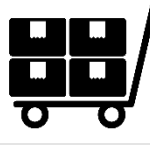

発注した商品は、生協店舗に入荷します。入荷後、検収を受けてお届けいたします。 煩雑な手続きなどは一切不要!検収~納品まで生協が行います。

**自然科学研究機構岡崎生活協同組合** 444-0867 愛知県岡崎市明大寺町字西郷中38 職員会館1F TEL:0564-58-9210(内線:7128) E-Mail:shop-Okazaki@univcoop-tokai.jp 新規登録方法は 裏面をご覧ください。

### 利用上のご注意

\* 一部、パソコンや通信機器など取扱対象外の商品がございます。

パソコンについては大学生協力スタマイズPCサイト、カタログショッピングをご利用ください。 \*今回のサービス開始は試験運用となります。本稼働に向けて使い勝手等含めて、ご意見・ご要望等をお 寄せください。

| • |
|---|
|   |
|   |
|   |
|   |
|   |
|   |
|   |
|   |
|   |
|   |
|   |
|   |
|   |
|   |
|   |
|   |
|   |
|   |
|   |
|   |
|   |
|   |
|   |
|   |
|   |
|   |
|   |
|   |
|   |
|   |
|   |
|   |
|   |
|   |
|   |

| <ol> <li>専用サイ</li> </ol> | トヘア | クセス |
|--------------------------|-----|-----|
|--------------------------|-----|-----|

| 01 / 基本情報        | 02 依頼内容 03 確認 |  |  |
|------------------|---------------|--|--|
| 自然科学研究機構岡崎生活協同組合 |               |  |  |
| 見積依頼             | 頁 ECサイト       |  |  |
|                  |               |  |  |

### ①Web見積サービスに「ECサイト」のタブが出現します。

※現在web見積サービスにご登録済みの方は同じアカウントでそのままお使いいただけます。 ※新規見積依頼→「基本情報」を入力して「次へ」に遷移をするとECサイト欄を選択できます。 ②AmazonBusinessのバナーをクリックします。

## ② 商品を検索・カテゴリーの絞り込み

| ver. 0.1.0-66bb5b422136d8479756930f5e68b4c62a086153 |                                                                                                    |                                                                                                    | ©2024- Y's Co., Ltd.                                                                                                    |
|-----------------------------------------------------|----------------------------------------------------------------------------------------------------|----------------------------------------------------------------------------------------------------|----------------------------------------------------------------------------------------------------|
| ±                                                   | 協 by amazon                                                                                                    |                                                                                                    |                                                                                                    |
| B.                                                  | テリ豊みコンテナ                                                                                                    |                                                                                                    | Q <b>F</b> <i>b</i> -F                                                                                                    |
|                                                     | <b>カテゴリで乾り込み</b><br>・ Alexa入歩<br>・ Auditicオーディスブラウ<br>ロマ・エ見・ボデン<br>・ DVD<br>・ Kindleストブ<br>・ PC/フト<br>・ PC/フト<br>・ PC/フト<br>・ PC/フト<br>・ PC/フト<br>・ PC/フト<br>・ PC/フト<br>・ マーム<br>・ マーム<br>・<br>・<br>・<br>・<br>・<br>・<br>・<br>・<br>・<br>・<br>・<br>・<br>・ |                                                                                                    | トラスコ中山(TRUSCO) 常型折りたたみ コンテナ スクルコン スケルトンコンテナ 透明 プラ:<br>50L ロックフタ付 TSK-C508-8K 収納ケース 収納ボックス<br><b>2,005円</b> (秋波)<br>新島<br>在津&9)            |
|                                                     |                                                                                                    | An and a second second | 不二貿易(Fujiboeki) 折りたたみ コンテナ かご 福45×奥行31.5×高さ25cm カーキ 取っ<br>き 持ち運び開単 内容量26L 比サズ 86449<br>1,473円 (我約)<br>新島<br>在運動)<br>2.2以上購入すると単価が1,443円以下 |
|                                                     |                                                                                                    |                                                                                                    | トラスコ中山(TRUSCO) 折りたたみコンテナ スケルコン スケルトンコンテナ 透明ブラック 20<br>夕付 TR-SC20-BK 収納ケース 収納ボックス<br>1,688円 (税扱)<br>新島<br>在津あり<br>2点以上業入すると単低が1,633円以下     |
|                                                     |                                                                                                    |                                                                                                    | トラスコ中山(TRUSCO)TRUSCO蓋つき折りたたみコンプナ50LOD<br>2,283円(快速)<br>新品<br>在連あり                                                                         |
|                                                     | もにいます                                                                                                    |                                                                                                    |                                                                                                    |
| <b>弱品名やキーワード等で検索</b> を                              | <mark>を行います。</mark>                                                                                                    |                                                                                                    |                                                                                                    |

## 事前にお見積りが必要な場合は、生協店舗までご依頼ください。

## ③ 数量の選択・カートに入れる・チェックアウト

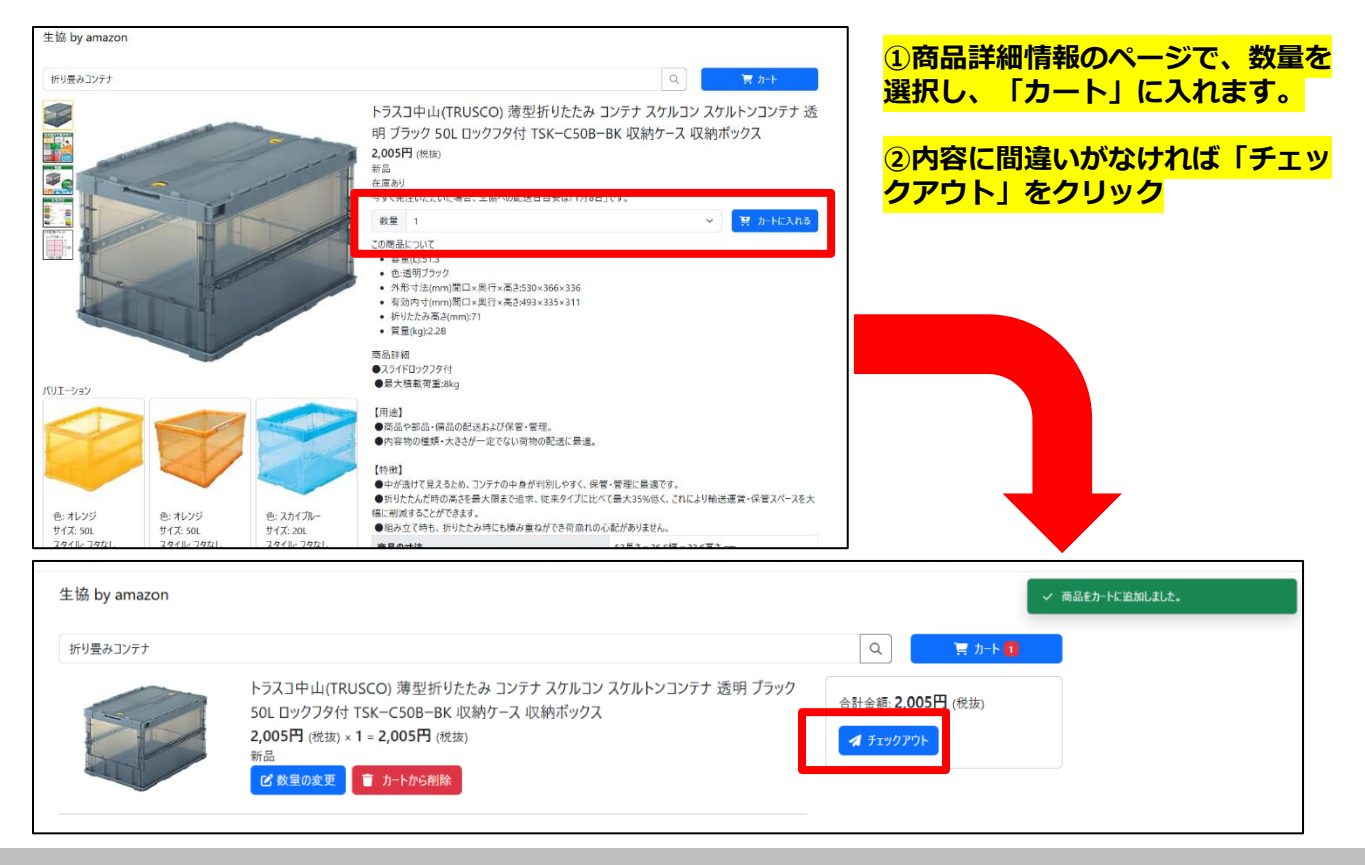

### ④ 発注確定

| 裔品惟 | 青報                 | ①web見積サービスのサイ<br>ますので、内容に間違いが<br>「発注確定」をクリック                                                    |         |            |              |                              |
|-----|--------------------|-------------------------------------------------------------------------------------------------|---------|------------|--------------|------------------------------|
| No. | メーカー               | 商品名                                                                                             | 規格品番    | 税込単価       | ダ<br>」<br>小計 | 「光江唯足」をクリック                  |
| 1   | トラスコ中山<br>(TRUSCO) | トラスコ中山(TRUSCO) 薄型折りたたみ コンテナ ス<br>ケルコン スケルトンコンテナ 透明 ブラック 50L ロッ<br>クフタ付 TSKーC50BーBK 収納ケース 収納ボックス | TSKC50B | 2,205<br>円 | 2,205<br>円   | 2発注者名や配達先などの<br>認・入力し、「発注確定」 |
|     | B003CFGNRY         |                                                                                                 |         |            |              |                              |
|     |                    | 合計                                                                                              | 金額      |            | 2,205円       |                              |
|     |                    | うち満                                                                                             | 費税      |            | 200円         |                              |
|     |                    |                                                                                                 |         | 発注確        | 定時の追加情報      | ۵<br>۵<br>۵                  |
|     |                    |                                                                                                 |         |            | 登注書任案名 *     | #±\$0                        |
|     |                    |                                                                                                 |         | 発注晝        | E者 メールアドレス   | Suzuki Ryusuke@univ.coop     |
|     |                    |                                                                                                 |         |            | 受取方法 *       | 全商品が入荷してから受け取る               |
|     |                    |                                                                                                 |         |            | 納品先*         | 職員会館 1 F                     |
|     |                    |                                                                                                 |         |            | 支払予定財運 *     | 校員                           |
|     |                    |                                                                                                 |         |            | 支払予定財源備考     |                              |
|     |                    |                                                                                                 |         | *は必須       | 百日です.        |                              |
|     |                    |                                                                                                 |         |            |              | 生活定後のキャンセル キャンセル キャンセル 発注確定  |

発注確定後はキャンセルはできません。 商品は生協店舗に入荷し、検収を受けてお届けいたします。

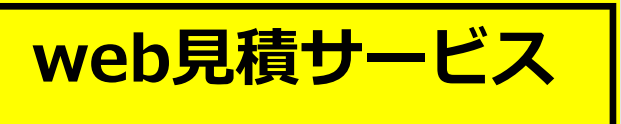

(御用聞きサービス)

に登録をお願い致します

Web見積サービスは生協への各種お見積り・ お問い合わせの総合受付窓口です。

大学生協 Web見積サービス

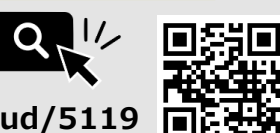

https://www.c3system.cloud/5119

# 上記URLにアクセスし、①基本情報入力 ②見積内容 (登録のみの場合、空白でOK)を入力してください。

## ① 基本情報入力

登録方法

|                     | 01 / <b>A</b> *(FR) | 02 / 見積依藉內容       | 03/ 確認 |     |
|---------------------|---------------------|-------------------|--------|-----|
|                     |                     | 〇〇生活協同組合          |        |     |
|                     |                     | —                 |        |     |
| 説明です。<br>※は必須項目です。  |                     |                   |        |     |
| 氏者 🎽                |                     |                   |        |     |
| メールアドレス 🎗           |                     |                   |        |     |
| 発注要任者名 <sup>2</sup> |                     |                   |        |     |
| 発注責任者 メールアドレス       |                     |                   |        |     |
| 所属・部局 🎽             |                     |                   |        |     |
| 電話·内線 🎽             |                     |                   |        |     |
| 見積依積店舗 ×            | 選択してください            |                   |        | ~   |
| * ストレンナチ            | 還択してください            |                   |        | ~   |
| 納品先 🤋               |                     |                   |        |     |
| 支払予定財源 🙎            | 還択してください            |                   |        | ~   |
|                     |                     |                   |        |     |
| 支払予定財源備考            |                     |                   |        |     |
|                     | 同意文書です。             |                   |        |     |
| 個人/信慰保護方計·<br>利用規約  |                     |                   |        |     |
|                     |                     |                   |        | li. |
|                     | 018/                | 人信報法語力打・利用規約に同意する |        |     |
|                     |                     | 次~                |        |     |
|                     |                     |                   |        |     |

### 1.基本情報の入力

項目名の左に赤いマーク(\*)の付いている項目 は入力必須項目となります。

※一度ご入力頂いた内容は、次回以降の見積り依頼時に自動的に初期入力値として利用されます

2.個人情報保護方針・利用規約への同意 【個人情報保護方針・利用規約に同意する】に チェックを入れ【次へ】ボタンをクリックします。

## 2 見積依頼内容登録

|                 | 01 <u> </u>                        | 02 / 見模依賴內容                                                                                                    | 03/ 確認      |
|-----------------|------------------------------------|----------------------------------------------------------------------------------------------------|-------------|
|                 |                                    | 〇〇生活協同組合                                                                                                    |             |
|                 | _                                  | —                                                                                                    |             |
|                 |                                    | 商品見積依頼 その他                                                                                                    |             |
| 商品情報 1          |                                    |                                                                                                    |             |
| メーカー            |                                    |                                                                                                    |             |
| 商品名             |                                    |                                                                                                    |             |
| 現格品番            |                                    |                                                                                                    |             |
| 衣量              |                                    |                                                                                                    |             |
| 子算(価格)          |                                    |                                                                                                    |             |
| 参考URL           |                                    |                                                                                                    |             |
|                 |                                    |                                                                                                    |             |
| 8+10            |                                    |                                                                                                    |             |
|                 |                                    | 京尽情報の追加 🔺                                                                                                    |             |
| *****           |                                    | and the second second s |             |
| PDF, Word(.doc, | docx), Excel(.xis, .xisx), Image() | peg, jpg, png) が淤付可能です。                                                                                                    |             |
| ファイルサイズの」       | と限は合計10MBです。(現在0.0MB)              |                                                                                                    |             |
|                 |                                    |                                                                                                    | 添付ファイルを追加 💿 |
| 見積備考            |                                    |                                                                                                    |             |
|                 |                                    |                                                                                                    |             |
|                 |                                    |                                                                                                    |             |
|                 |                                    | 夏る 次へ                                                                                                    |             |

### 1.見積依頼内容の登録

見積依頼する商品情報やお問い合わせ内容を入力します。

※添付内容がある場合は【添付ファイルを追加】ボタンをクリックして、添付するファイルを選択。PDF/Excel/Word/JPEG/ PNGファイルが添付可能 ※見積備考に要件のみ入力して依頼いただく事も可能です。

※売積備等に安住のの大力して私類いたとく争じら能とす。 ※商品を複数ご希望の場合は、【商品情報の追加】ボタンを押し てください。

### 2. 【次へ】ボタンのクリック

入力が完了したら「次へ」ボタンをクリックしま す。

※登録のみを行う場合、「見積欄」は白紙の状態 で「次へ」をクリックしてください。

#### 3.内容確認ボタンのクリック

確認画面にて、入力した内容に誤りが無いか確認 の上、【送信】ボタンをリック。

見積完了後、次回以降お使いいただけるパスワードが ご入力のメールアドレス宛に届きます。